# Accessing Exam Results on MyPT

Go to MyPT and log in with your College username and password and the prefix students:-

## https://mypt.croydon.ac.uk/students

### students\username

#### password

Go to the Academic Year drop down and select 19/20

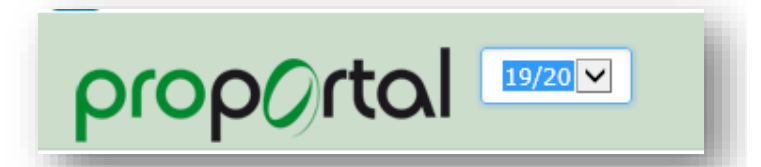

Go to the Reports menu

Select the Student Statement of Results report and click the PDF button to run.

This will generate a report which will appear at the bottom of the screen. Select Open.

| prop()rtal 19/                                                       | 20 🔽                                                                                                    | 🛉 Reports Student Information & M                    | arkbooks + Student ILP + Meetings & Comments +                                                                                      | Additional Informatic | ~ |
|----------------------------------------------------------------------|----------------------------------------------------------------------------------------------------|------------------------------------------------------|----------------------------------------------------------------------------------------------------|-----------------------|---|
| My Comments 19<br>My Meetings                                        | Central Reports Raport List: [All Reports]                                                                                                    | V                                                    |                                                                                                    |                       |   |
| Group By Month FE/SFL - Progress Review FE/SFL - 1st Progress Review | Report Name Individual Student Attendance & Punctuality Report Student Confirmation of 2020-21 Enrolments Student Statement of Results [System View] V V | Tafo                                                 | Criteria         □           - Academic Year ID         ▽ ≠           19/20         ≥           Student ID (1) - Readonly         ≠ | Run<br>Report         |   |
| 12/11/2019 ♥<br>FE/SFL - 2nd Progress Review<br>26/02/2020 ♥         |                                                                                                    |                                                      |                                                                                                    |                       | - |
|                                                                      |                                                                                                    |                                                      |                                                                                                    | Open                  |   |
| Compass Computer Consultant                                          | s Ltd. Do you want to open or save Student Confirmation of 2020-21 Er                                                                                    | nrolments.pdf (210 KB) from profectus.croydon.ac.uk? | Open Save  Cancel ×                                                                                                    | Timeout:              |   |

This will open a report with your Exam results, which you can print if necessary as proof of results.

You will also be able to view your overall grade for each of your enrolments:-

### Go to Student Information & Markbooks>Student Details

| On the <b>Student Details</b> page scroll down to <b>Enrolment Details</b> . Your <b>Grades</b> will appear | ŧ | Reports | Student I | nformation & Markbooks 🗸 |  |
|----------------------------------------------------------------------------------------------------|---|---------|-----------|--------------------------|--|
| alongside your course.                                                                                      |   |         |           | Student Details          |  |

| Student Group                                   |                                       | Completion Status | Grade |
|-------------------------------------------------|---------------------------------------|-------------------|-------|
| F100420-1820-A (UAL EXT DIP FASHION L3 GROUP A) | F100420-1820 (UAL EXT DIP FASHION L3) | Continuing        |       |
| K509820-1820-A (TUTORIAL GROUP A)               | K509820-1820 (TUTORIAL)               | Continuing        |       |